## クイック注文①

【マーケットB】と【マーケットC】で利用可能なクイック注文画面は、ワンクリックで売買ができるスピード注文機能です。

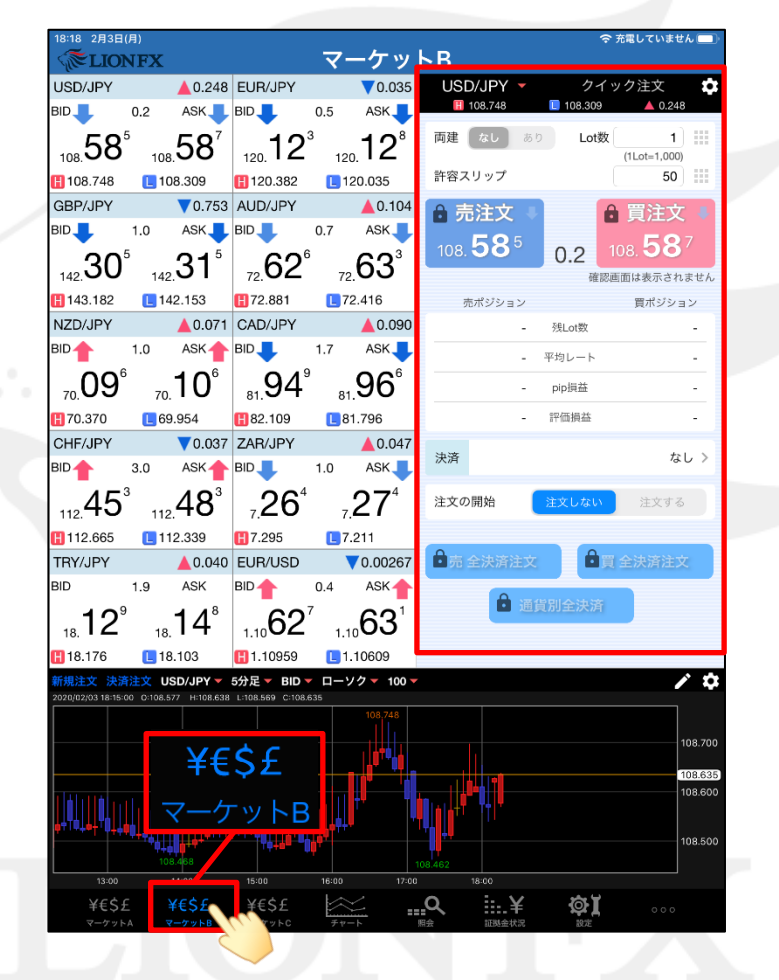

メニュー【マーケットB】をタップすると、クイック注文画面が表示されます。

# クイック注文2

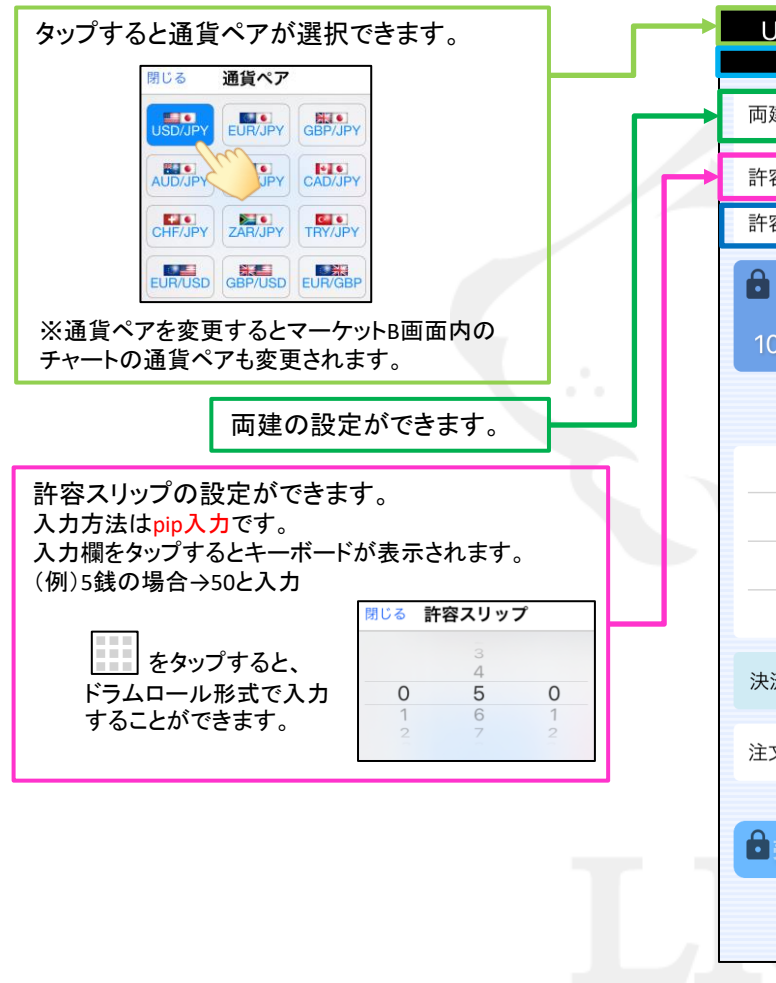

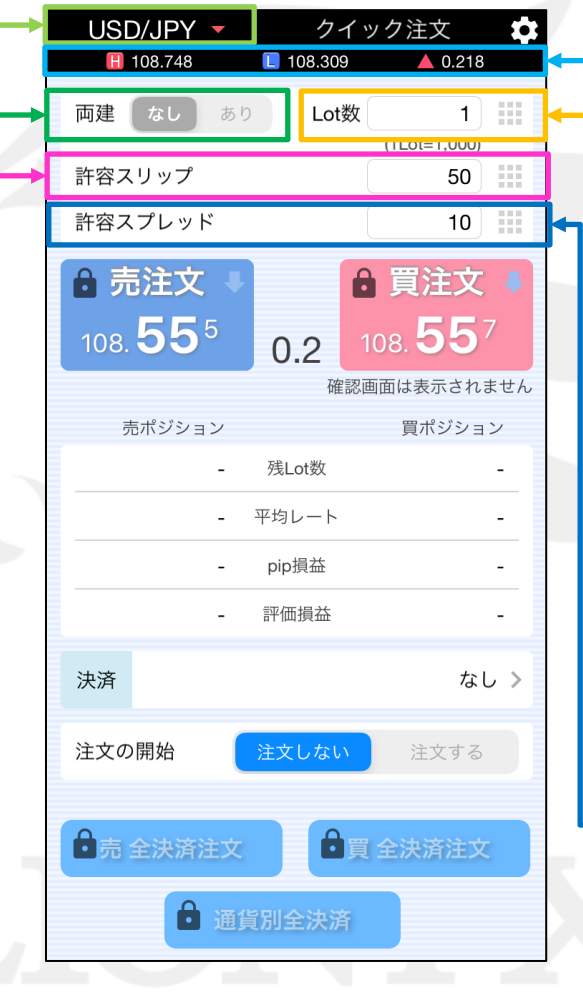

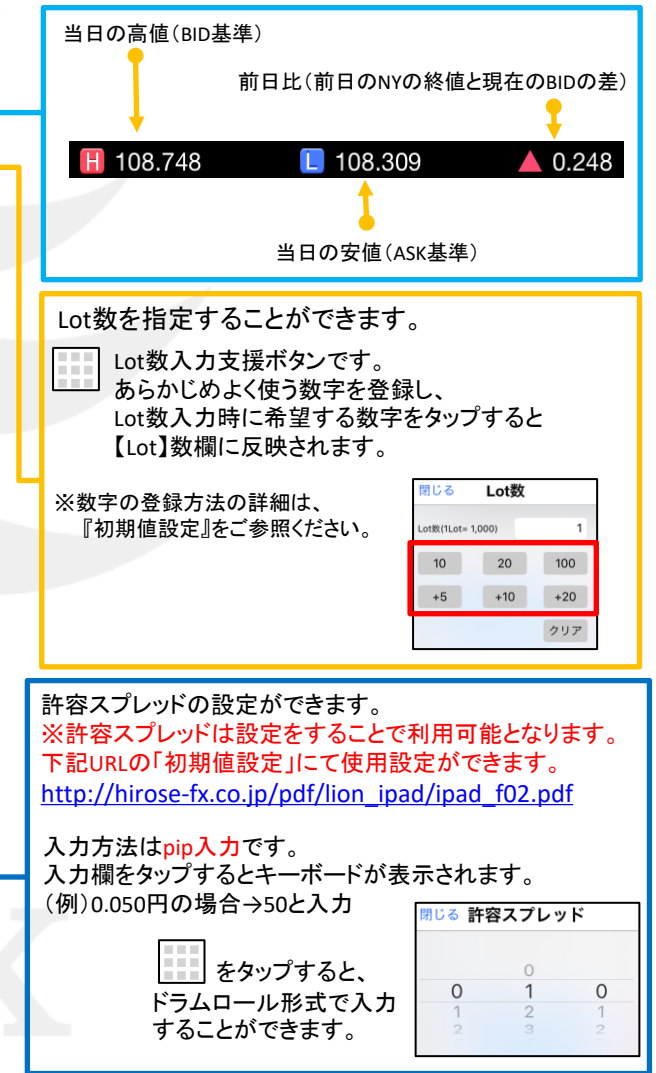

Þ

# クイック注文③

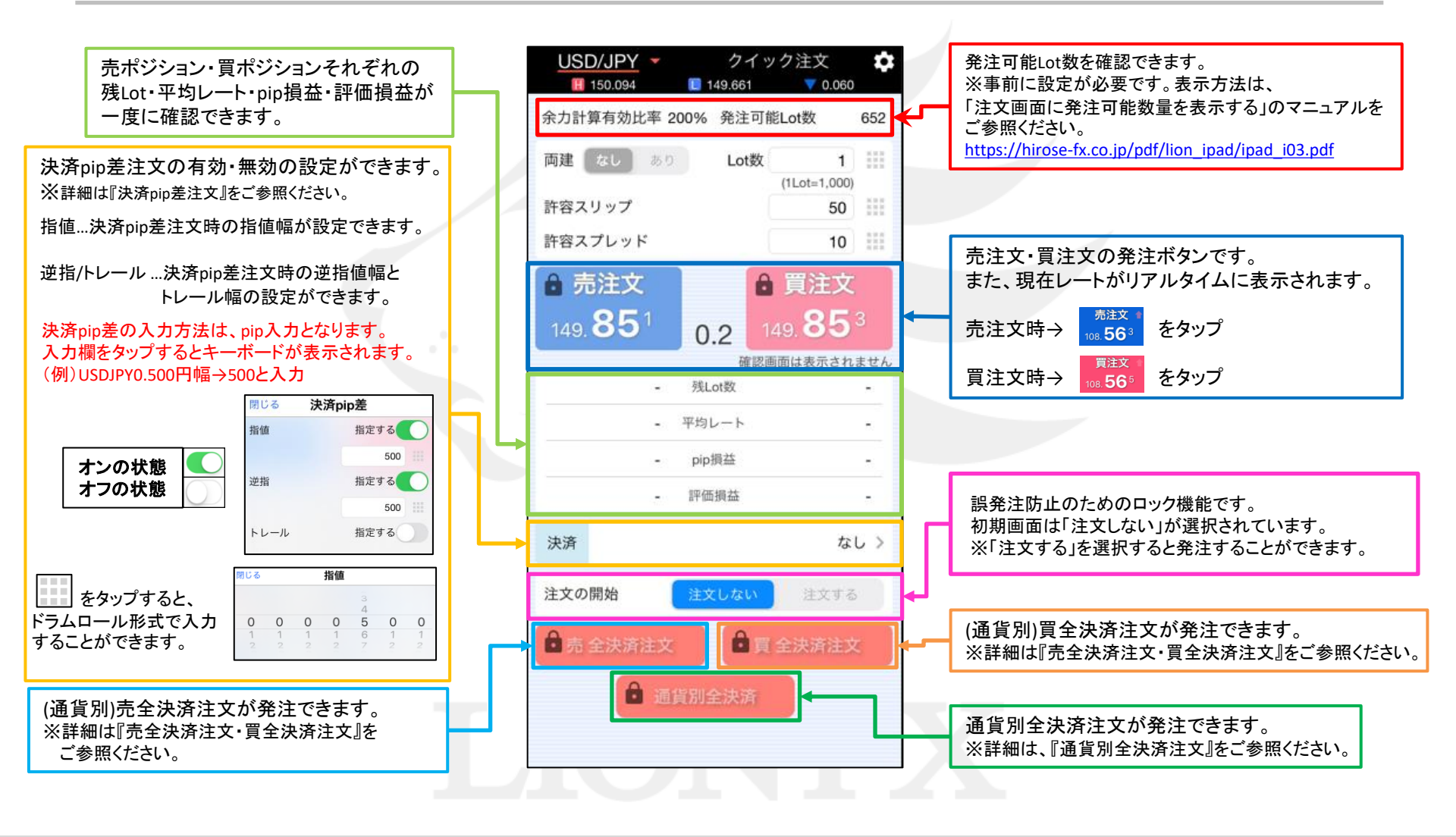

D.

# クイック注文④

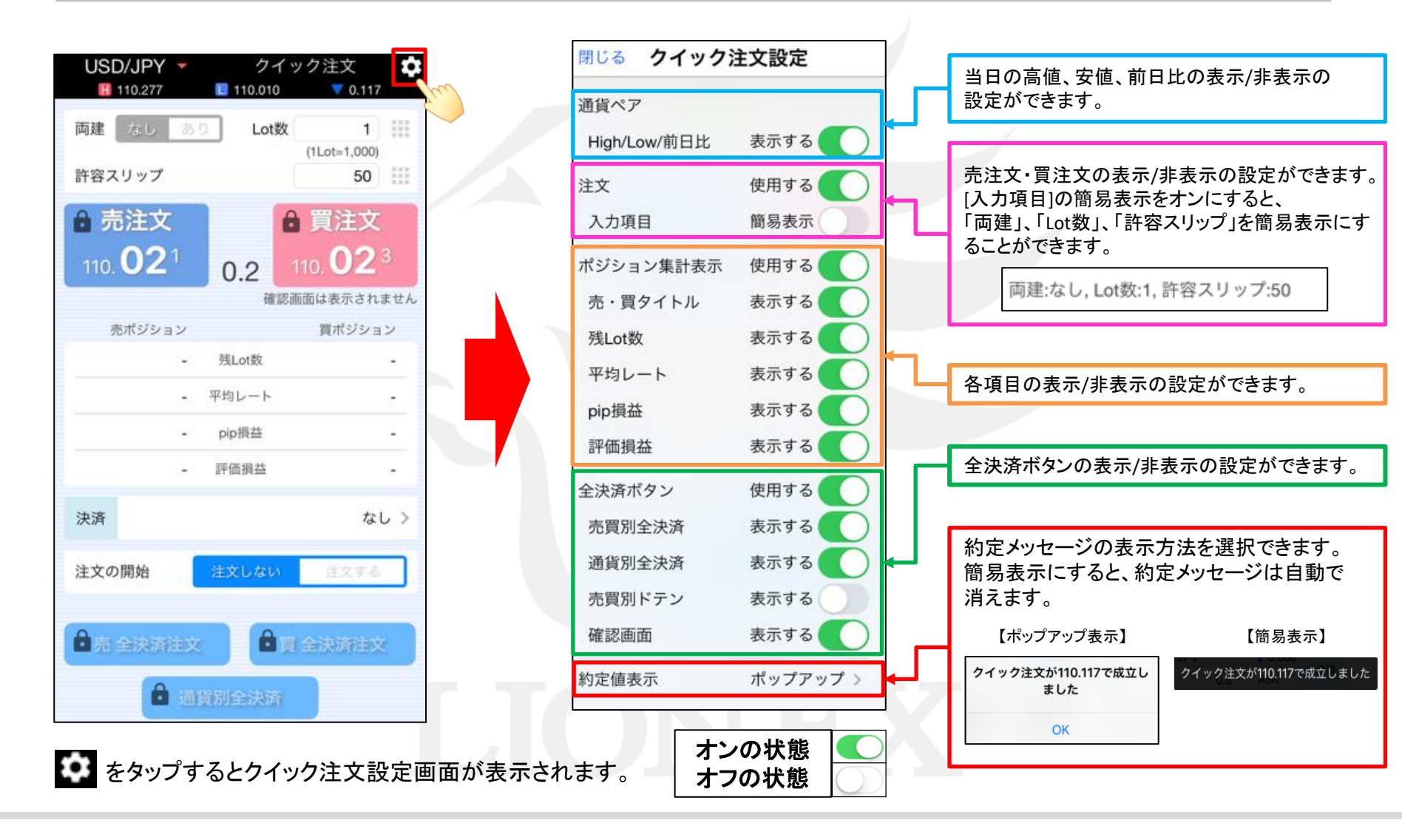

クイック注文

▶

## クイック注文5

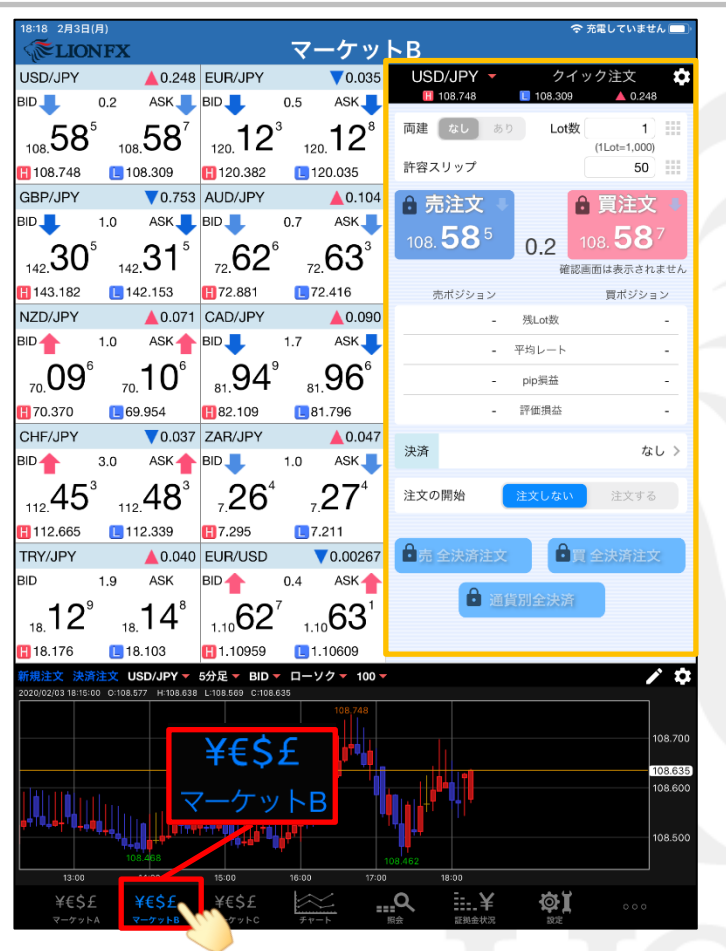

メニュー【マーケットB】をタップします。

| USD/JPY -        | クイ、<br>[] 108.459 | ック注文 🌼 🔺 0.056                                                                                                    |
|------------------|-------------------|----------------------------------------------------------------------------------------------------|
| 両建なしあ            | り Lot数            | 1                                                                                                    |
| 許容スリップ           |                   | (1Lot=1,000)                                                                                                    |
| ● 売注文            | 6                 | 買注文                                                                                                    |
| 108. <b>72</b> 4 | 0.2               | 108. <b>72</b> 6                                                                                                    |
|                  | 確認調               | 画面は表示されません                                                                                                    |
| 売ポジション           |                   | 買ポジション                                                                                                    |
| -                | 残Lot数             | -                                                                                                    |
| -                | 平均レート             |                                                                                                    |
| -                | pip損益             | -                                                                                                    |
| -                | 評価損益              | -                                                                                                    |
| 決済               |                   | なし >                                                                                                    |
| 注文の開始            | 注文しない             | 注文する                                                                                                    |
| -                |                   | - Contraction - Contraction - |
| ●売 全決済注文         |                   | 全決済注文                                                                                                    |
| <b>e</b> iii     | 貨別全決済             |                                                                                                    |
|                  |                   |                                                                                                    |

②【注文する】ボタンをタップします。

クイック注文⑥

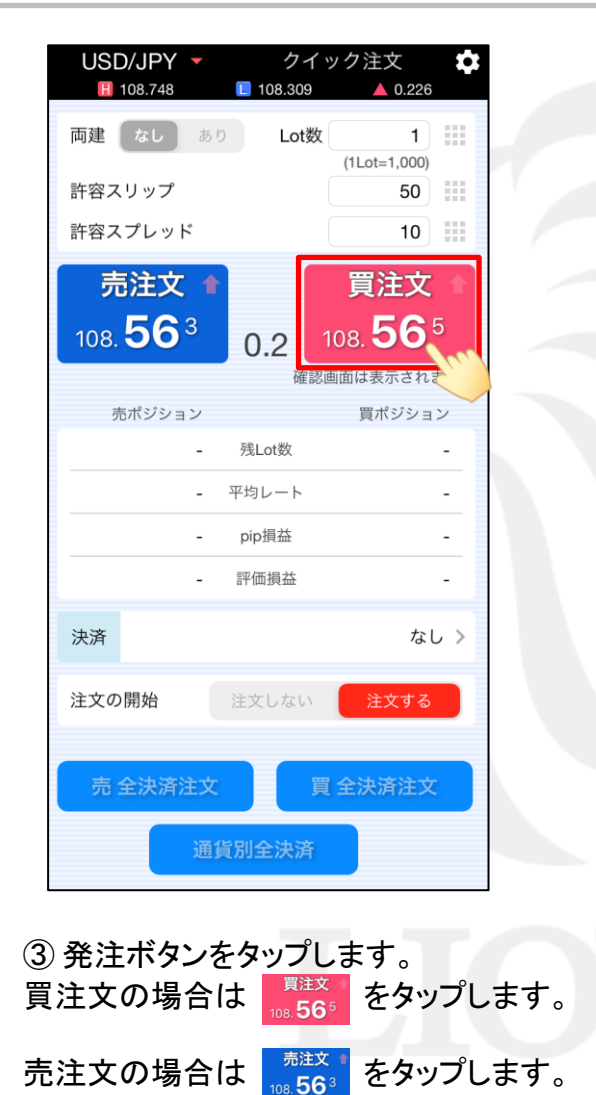

| 18:08 2月3日(月)                                                             | ~                                     | ァケッ                                 | <b>K</b> R                           |         | څ 83% 🗖                       |
|---------------------------------------------------------------------------|---------------------------------------|-------------------------------------|--------------------------------------|---------|-------------------------------|
|                                                                           | EUB/JPY                               |                                     | USD/JPY                              | - クイ    | ック注文 📩                        |
| BID 0.2 ASK                                                               | BID 0.5                               | ASK                                 | 108.748                              | 108.309 | ▲ 0.227                       |
| 108.56 <sup>4</sup> 108.56 <sup>6</sup>                                   | 120. <b>13</b> <sup>6</sup>           | 120. <b>1</b> 4 <sup>1</sup>        | 両建なし                                 | あり Lot数 | 1                             |
| 🚹 108.748 📃 108.309                                                       | <b>[]</b> 120.382 [                   | 120.035                             | 許容スリップ                               |         | 50                            |
| GBP/JPY <b>V</b> 0.670                                                    | AUD/JPY                               | ▲0.099                              | 許容スプレッド                              |         | 〔 10〕 <b>Ⅲ</b>                |
| BID 1.0 ASK<br>142.38 <sup>8</sup> 142.39 <sup>8</sup><br>142.182 142.278 | BID 0.7<br>72. <b>62</b> <sup>1</sup> | ASK<br>72.62 <sup>8</sup><br>72.416 | 売注文<br>108. <b>56</b> 4              | 0.2     | 買注文 ♣<br>108. <b>56</b> 6     |
| NZD/JPY                                                                   | CAD/JPY                               | ▲ 0.054                             | where the state of the second        | MII 82  | 回回は表示されません                    |
| BID 1.0 ASK                                                               | BID 1.7                               | ASK                                 | 元ホシション                               | ) 砌Lot数 | 員ホシション                        |
| 09 <sup>4</sup> 10 <sup>4</sup>                                           | <b>91</b> ³                           | 93°                                 | 0.000                                | ) 平均レート | 108.570                       |
| 70. 00 70. 10                                                             | 81. <b>1</b>                          | 81.796                              |                                      | ) pip損益 | -3                            |
| CHF/JPY V0.033                                                            | ZAR                                   |                                     |                                      | ) 評価損益  | -3                            |
| BID 3.0 ASK                                                               | BID クイック                              | 7注文が108.5<br>しました                   | 570で成立                               |         | なし >                          |
| 112.45 112.48                                                             | 7.<br>[ <b>1</b> 7.]                  | ок                                  | m                                    | 注文しない   | 注文する                          |
| TRY/JPY                                                                   | EUR/USD                               | 0.00241                             |                                      |         |                               |
|                                                                           |                                       |                                     | 売 全決済注                               | X       | [全決済注文                        |
| 18. <b>13</b> 18. <b>15</b>                                               | 1.10 <b>65</b> °                      | 1.1065                              |                                      | 通貨別全決済  |                               |
| 🚹 18.176 📃 18.103                                                         | <b>[]</b> 1.10959 [                   | 1.10622                             |                                      |         |                               |
| 新規注文 決済注文 USD/JPY -                                                       | 5分足 - BID - ロ-                        | -ソクマ 100マ                           |                                      |         | / \$                          |
|                                                                           |                                       | 108,748                             |                                      |         | 108.700                       |
|                                                                           | <b>International Construction</b>     |                                     | 108.462                              |         | 108.600<br>108.567<br>108.500 |
| 13:00 14:00<br>¥€\$£ ¥€\$£<br>マーケットA マーケットB                               | 15:00 1<br>¥€\$£<br>マーケットC ₹          | 6:00 17:0                           | 00 18:00<br><b>Q</b><br>記録金<br>記録金状法 |         | 000                           |

 ④ 注文が成立すると【〇〇で約定しました】と ポップアップが表示されます。
【OK】をタップします。

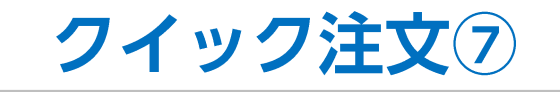

| 18:08 2月3日<br>《 <b>で</b> LIO | e(月)<br>NFX       |                         |                                 | ব-               | ーケッ             | トВ                    |            |            | 중 83% 🔲                                 |
|------------------------------|-------------------|-------------------------|---------------------------------|------------------|-----------------|-----------------------|------------|------------|-----------------------------------------|
| USD/JPY                      |                   | 0.280                   | EUR/JPY                         |                  | ▼0.022          | USD/                  | JPY 🔻      | クイ         | (ック注文 📫                                 |
| BID                          | 0.2               | ASK                     | BID 🔶                           | 0.5              | ASK 🔶           | 10                    | 8.748      | 108.309    | ▲ 0.280                                 |
| 108.61                       | 7 108.            | 61°                     | 120. <b>13</b>                  | 6<br>120         | 14 <sup>1</sup> | 両建                    | なし あり      | Lot        | 文 1 =================================== |
| 108.748                      | 108 📘             | .309                    | 120.382                         | L 12             | 20.035          | 許容スリ                  | リップ        |            | 50                                      |
| GBP/JPY                      |                   | 0.684                   | AUD/JPY                         |                  | ▲0.100          | 許容スプ                  | プレッド       |            | 10 💷                                    |
| BID                          | 1.0               | ASK 🔶                   | BID 🤳                           | 0.7              | ASK 📕           |                       | 注文         |            | <b>四</b> 注文                             |
| 142. <b>37</b>               | 4 142.            | 384                     | 72. <b>62</b> <sup>2</sup>      | 2<br>72          | 62°             | <del>بر</del><br>108. | /±∞<br>617 | 0.2        | 更注文<br>108. <b>61</b> 9                 |
| 143.182                      | L 142             | .278                    | <b>[]</b> 72.881                | 172              | 2.416           |                       |            | <u>a</u> i | 忍画面は表示されません                             |
| NZD/JPY                      |                   | 0.087                   | CAD/JPY                         |                  | ▲0.052          | 売7                    | ポジション      |            | 買ポジション                                  |
| BID                          | 1.0               | ASK                     | BID                             | 1.7              | ASK             |                       | 0          | 残Lot数      | 1                                       |
| <sub>70.</sub> <b>11</b>     | 2 _<br>70.        | 12 <sup>°</sup>         | 81. <b>91</b> <sup>1</sup>      | 81               | 92°             |                       | 0.000      | 平均レート      | 108.570                                 |
| <b>[]</b> 70.370             | L 69.9            | 54                      | 82.109                          | <b>[</b> 81      | 1.796           |                       | 0          | pip損益      | 47                                      |
| CHF/JPY                      |                   | 0.030                   | ZAR/JPY                         |                  | ▲0.040          |                       | 0          | 評価損益       | 47                                      |
| BID                          | 3.0               | ASK 🔶                   | BID                             | 1.0              | ASK 🔶           |                       |            |            |                                         |
| 112.46                       | .0<br>112.        | 49°                     | <sup>7</sup> .25 <sup>7</sup>   | 7.               | 26 <sup>7</sup> | 決済                    |            |            | なし >                                    |
| 112.665                      | 112               | .339                    | <b>1</b> 7.295                  | <b>L</b> 7.      | 211             | 注文の開                  | 月始         | 注文しない      | 注文する                                    |
| TRY/JPY                      |                   | 0.038                   | EUR/USD                         |                  | 0.00241         |                       |            |            |                                         |
| BID                          | 1.9               | ASK                     | BID 🦊                           | 0.4              | ASK 🦊           | 売全                    | 決済注文       |            | 買 全決済注文                                 |
| 12                           | 7 🖌               | I <b>∕</b> <sup>6</sup> | 65                              | 3                | 657             |                       |            |            |                                         |
| 18. <b>I Z</b>               | 18.               | 14                      | 1.10                            | 1.1              | 00              |                       | 通貨         | 貨別全決済      |                                         |
| 18.176                       | L 18.1            | 03                      | 1.10959                         | <b>[</b> ]1.     | 10622           |                       |            |            |                                         |
| 新規注文 決<br>2020/02/03 18:05   | <u>斉注文</u> USE    | H:108.632               | 5分足 - BID -<br>L:108.539 C:108. | ローソ<br>617       | クマ 100マ         |                       |            |            | / <del>•</del>                          |
|                              |                   |                         |                                 |                  | 108,748         |                       |            |            |                                         |
|                              |                   |                         |                                 |                  |                 |                       |            |            | 108.700                                 |
|                              |                   |                         |                                 |                  |                 |                       |            |            |                                         |
|                              |                   |                         |                                 |                  |                 |                       |            |            | 108.617                                 |
|                              |                   |                         |                                 |                  | <b>.</b>        |                       |            |            |                                         |
|                              | 944<br>944<br>944 | l offer                 |                                 |                  |                 |                       |            |            | 108.500                                 |
| -12                          | 10                | 8.468                   | 15:00                           | 16:00            | ) 17            | 108.462               | 18:00      |            |                                         |
| ¥€¢                          | f ¥               | €Ś£                     | ¥€Ŝ£                            |                  |                 | 0                     | ¥          | ង          |                                         |
| マーケッ                         | ⊢A <del>マ</del> − | ケットB                    | マーケットC                          | Ĕ<br><i>₹</i> ∀- |                 | 篇 会                   | 証拠金状況      | 設定         |                                         |

⑤ 買いポジションの残Lot数が「1」になりました。

※情報が更新されない場合は、 必ず注文履歴や約定一覧をご確認ください。

## 困った時は…

当社に対するご意見・ご質問・ご要望などがございましたら、下記の連絡先にて、お気軽にご連絡ください。

### ▶電話でのお問い合わせ

0120-63-0727(フリーダイヤル)

06-6534-0708

(お客様からのご意見、ご要望にお応えできるように、お電話を録音させていただくことがあります。)

#### ▶FAXでのお問い合わせ

0120-34-0709 (フリーダイヤル) 06-6534-0709

### ▶E-mailでのお問い合わせ

E-mail: info@hirose-fx.co.jp

## ▶お問い合わせフォームでのお問い合わせ https://hirose-fx.co.jp/form/contact/